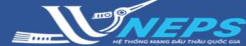

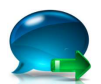

Trả lời yêu cầu làm rõ HSDT

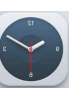

Gia hạn hiệu lực HSDT

# TRẢ LỜI YÊU CẦU LÀM RÕ HỒ SƠ HỎ SƠ DỰ THẦU

**Trả lời yêu cầu Làm rõ HSDT** là chức năng cho phép Nhà thầu nhận yêu cầu làm rõ hồ sơ dự thầu từ bên mời thầu và trả lời yêu cầu làm rõ thông qua Hệ thống đấu thầu qua mạng quốc gia. Khi có thông báo mới nhất từ BMT hệ thống sẽ gửi email **cho người phụ trách dự thầu** và **lãnh đạo cao nhất của NT**.

🧟 Người dùng Nhà thầu

#### Nhà thầu trả lời yêu cầu làm rõ HSDT

Sau khi Đăng nhập bằng tài khoản của Nhà thầu:

1. Chọn menu TIỆN ÍCH ĐẦU THẦU.

2. Chọn Trả lời yêu cầu làm rõ HSDT.

3. Chọn Tìm kiếm

NT có thể giới hạn kết quả tìm kiếm bằng cách điền thêm thông tin trên thanh công cụ để tìm kiếm gói thầu.

 4. Trong bảng danh sách gói thầu, chọn gói thầu có yêu cầu làm rõ HSDT ở cột số TBMT chọn <sup>●</sup>.

5. Trong danh sách yêu cầu, chọn yêu cầu cần trà lời ở cột hoạt động chọn **Xem.** 

6. Nhập **nội dung trả lời yêu cầu làm rõ** và đính kèm (nếu có).

7. Chọn Gửi.

#### 8. Chọn **OK.**

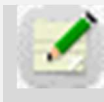

Sau khi gửi thành công yêu cầu, hệ thống sẽ gửi

Lưu ý thông báo đến email người phụ trách nghiệp vụ BMT và người sử dụng chứng thư số BMT.

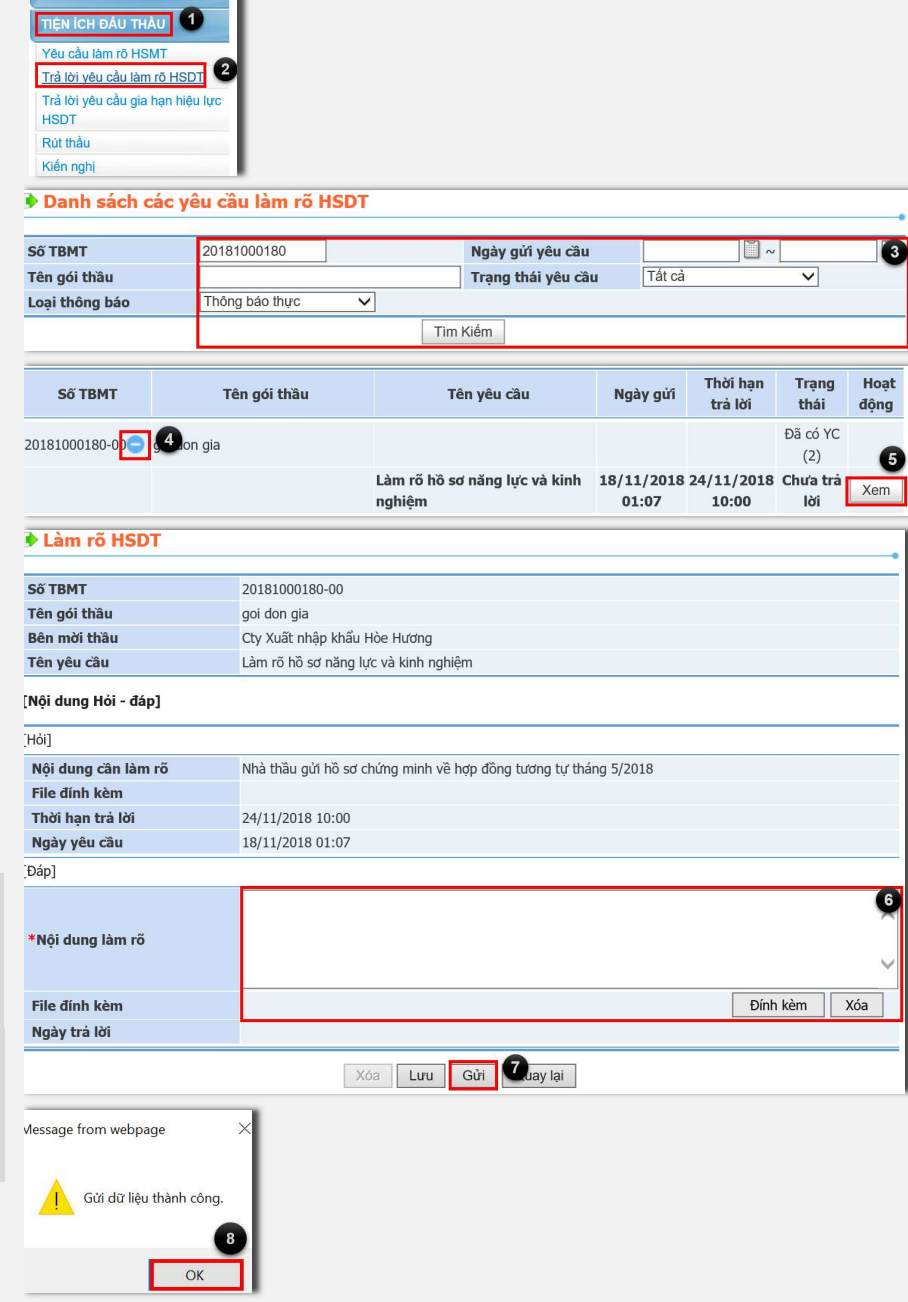

## HƯỚNG DẪN SỬ DỤNG HỆ THỐNG MẠNG ĐẤU THẦU QUỐC GIA

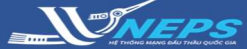

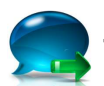

Trả lời yêu cầu làm rõ HSDT

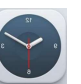

Gia hạn hiệu lực HSDT

### GIA HẠN HIỆU LỰC HSDT

**Gia hạn hiệu lực HSDT** cho phép nhà thầu nhận yêu cầu gia hạn hiệu lực hồ sơ dự thầu từ bên mời thầu và trả lời yêu cầu gia hạn đó cũng như đính kèm thư bảo lãnh dự thầu. Khi có thông báo mới nhất từ BMT hệ thống sẽ gửi email **cho người phụ trách dự thầu** và **lãnh đạo cao nhất của NT**.

# Nhà thầu trả lời yêu cầu gia hạn hiệu lực HSDT

Sau khi Đăng nhập bằng tài khoản của Nhà thầu:

1. Chọn menu Tiện ích đấu thầu.

Chọn Trả lời yêu cầu gia hạn hiệu lực HSDT.

3. Chọn Tìm kiếm

NT có thể giới hạn kết quả tìm kiếm bằng cách điền thêm thông tin trên thanh công cụ để tìm kiếm gói thầu.

4. Trong bảng danh sách gói thầu,
chọn gói thầu có yêu cầu gia hạn hiệu
lực HSDT ở cột Số TBMT chọn <sup>(1)</sup>.

- 5. Chọn Xem.
- 6. Chọn Đồng ý.
- 7. Chọn Đã có.

8. Chọn Đính kèm (đình kèm file scan thư bảo lãnh mới).

9. Chọn Gửi.

10. Chọn OK.

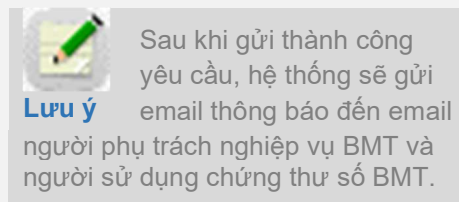

| TIỆN ÍCH ĐẦU THÀU 1                                    |
|--------------------------------------------------------|
| Yêu cầu làm rõ HSMT                                    |
| Trả lời yêu cầu làm rõ HSDT 2                          |
| <u>Trả lời yêu câu gia hạn hiệu lực</u><br><u>HSDT</u> |
| Rút thầu                                               |
| Kiến nghị                                              |
| LIÊN DANH                                              |

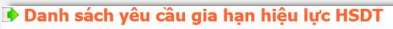

| Số TBMT 201810<br>Tên gói thầu Loại thông báo Thông t |                     | 20181000180                |                   |                                      | Trạng thái thông bá | Tât cả                                          | ~                     | ✓ 3     |
|-------------------------------------------------------|---------------------|----------------------------|-------------------|--------------------------------------|---------------------|-------------------------------------------------|-----------------------|---------|
|                                                       |                     |                            |                   |                                      | Ngày gửi thông báo  | )                                               | <b>—</b> ~            |         |
|                                                       |                     | Thông báo thực             |                   |                                      |                     |                                                 |                       |         |
| Tìm kiếm                                              |                     |                            |                   |                                      |                     |                                                 |                       |         |
|                                                       |                     |                            |                   |                                      |                     |                                                 |                       |         |
| Số TBMT                                               | Té                  | ên gói thầu                | Đợt<br>gia<br>hạn | Gia hạn hiệu<br>lực HSDT đến<br>ngày | Ngày thông báo      | Trạng thái<br>thông báo                         | Trạng thái<br>trà lời | Hoạt độ |
| <b>SÖ TBMT</b><br>20181000180-0                       | Té<br>J <b>A</b> on | ê <b>n gói thầu</b><br>gia | Đợt<br>gia<br>hạn | Gia hạn hiệu<br>lực HSDT đến<br>ngày | Ngày thông báo      | Trạng thái<br>thông báo<br>Đã có gia hạn<br>(1) | Trạng thái<br>trả lời | Hoạt độ |

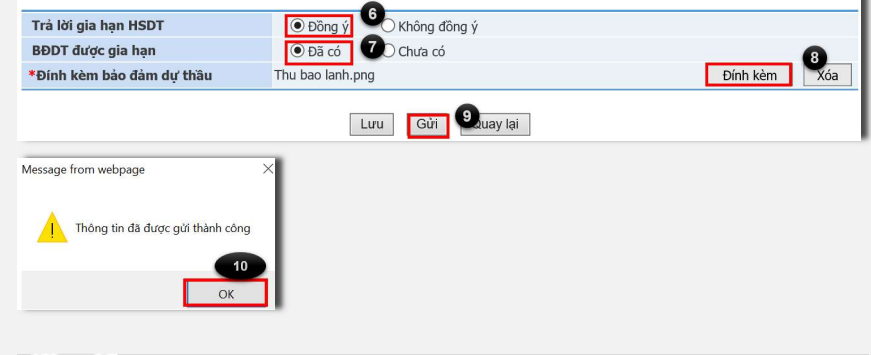

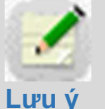

Trường hợp nhà thầu chưa có bảo đảm dự thầu mới thì chọn **Chưa có** sau đó nhập thông tin về **lý do** và **gửi**.

| Trả lời gia hạn HSDT | 🖲 Đồng ý         | ○ Không đồng ý |  |  |  |  |
|----------------------|------------------|----------------|--|--|--|--|
| BĐDT được gia hạn    | 🔾 Đã có          | Ohưa có        |  |  |  |  |
| Lý do                |                  |                |  |  |  |  |
|                      | Lưu Gửi Quay lại |                |  |  |  |  |